## WİRELESS CONNECTION 3KULLANIM KILAVUZU

**1-)** http://bim.aku.edu.tr web sayfasında menüde Programlar -> Kablosuz Projeksiyon Programı linkini tıklayıp WC3Setup.exe programını indiriniz.

|  | Programlar – AKÜ Wi-Fi        |  |  |  |  |
|--|-------------------------------|--|--|--|--|
|  | TeamViewer                    |  |  |  |  |
|  | Kaspersky                     |  |  |  |  |
|  | Kablosuz Projeksiyon Programi |  |  |  |  |

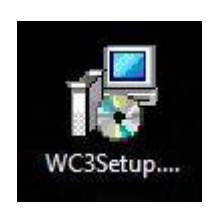

2-) WC3Setup.exe ikonuna çift tıklayıp programı kurmaya başlayınız. Eğer Kullanıcı Hesabı Denetimi çıkarsa Evet deyip geçiniz. Select Setup Language ekranında OK deyip geçiniz. Bundan sonraki çıkan ekranlarda Next diyerek kurulumutamamlayınız.

**3-**) İlk kurulumda program otomatik projeksiyona bağlanmaya çalışır. Çalışmazsa program ikonunu çift tıklayarak programı çalıştırınız. Windows Güvenlik Uyarısı penceresi açılırsa Erişime izin ver butonuna tıklayınız.

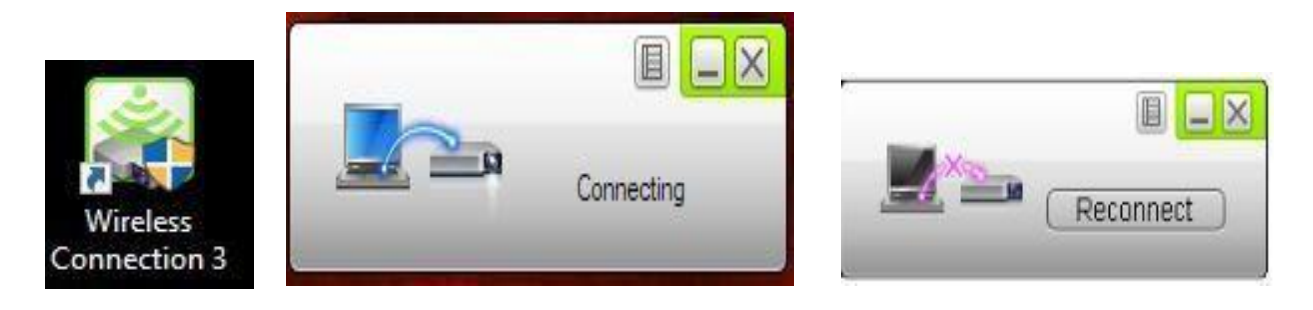

## İkon

Başarılı

## Başarısız

**4-**) Program bağlantı sorunu verirs onuna sağ tıklayıp Özellikler sekmesini tıklayınız. Çıkan ekranda Uyumluluk sekmesi altında Uyumluluk modu alanında Windows 8'yi seçip en altta Uygula butonuna tıklayıp Özellikler penceresini kapatıp ve programı tekrar çalıştırınız.

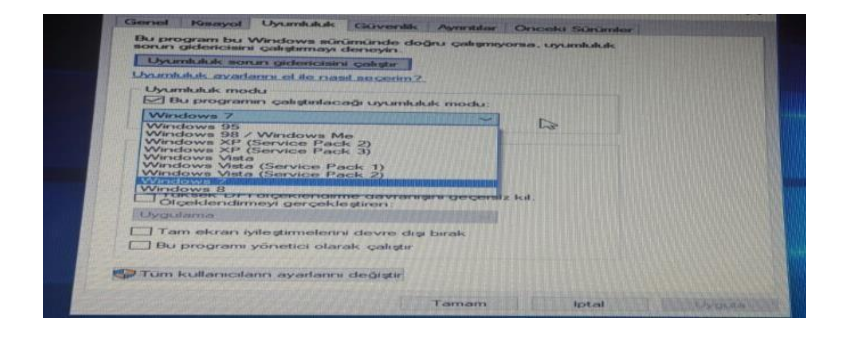

## WIRELESS CONNECTION 3KULLANIM KILAVUZU

5-) Projeksiyon cihazını açtıktan sonra kumandanın INPUT tuşuna basınız. Açılan menüde USB seçeneğini seçiniz. Karşımıza Wireless Presentation System ekranı çıkacaktır.

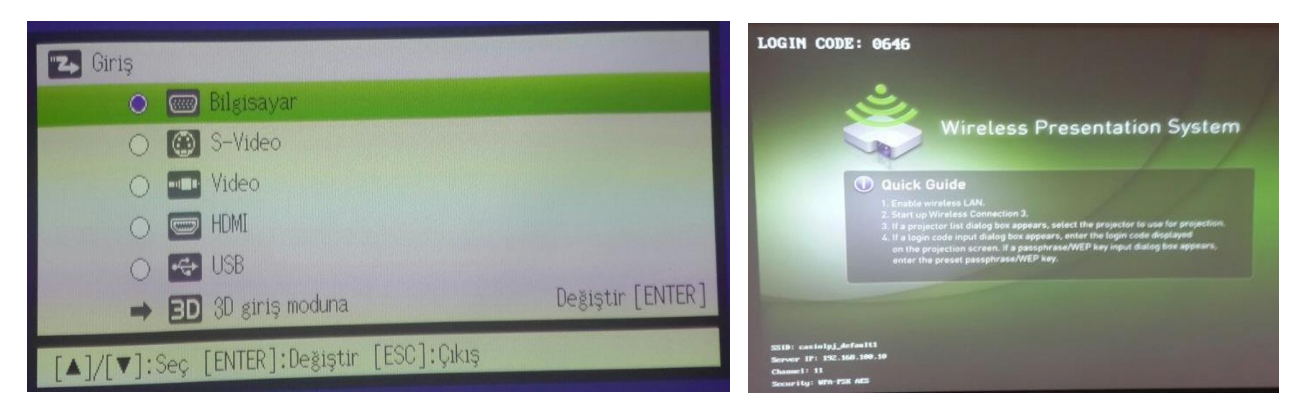

**6-)** Projeksiyon ile bağlantı başarılı olursa çıkan ekranda Login Code kısmına projeksiyon perdesinde gördüğümüz Login Code değerini girip OK butonuna tıklayınız. Bu aşamadan sonra bilgisayardaki görüntü kablosuz olarak projeksiyon perdesine aktarılmış olacaktır.

| ż | Enter the login code.             |        | İşlev menüsü düğmesi<br>Oturum sçma kodu | Simge durumuna küçült düğmesi<br>Kapat düğmesi |
|---|-----------------------------------|--------|------------------------------------------|------------------------------------------------|
| ~ | User Name: HP<br>Login Code: 0646 |        | 3456                                     |                                                |
|   | ОК                                | Cancel | Projeksiyon denetim düğmeleri            | Projeksiyon göstergesi                         |

7-) Projeksiyon da görüntü tam ekran olmazsa; masaüstünde sağ tıklayarak Görüntü ayarları menüsü açılır ve çözünürlük ayarları aşağıdaki gibi yapılır.

| Ba bilgisayar                         | ATEPEÜN                                         | Ekran çözünürlüğü<br>1024 × 768 V         | ikinci olarak ekran çözünürlüğü 1024 x 768 seçilmeli |
|---------------------------------------|-------------------------------------------------|-------------------------------------------|------------------------------------------------------|
| Denetim<br>Masası<br>Geri<br>Döntiştu | Gerunium ><br>Stratama elçutu ><br>Yenite       | Ekran yönü<br>Yatay V                     |                                                      |
| Window<br>Soundaries                  | Z Vapţir<br>Krayol yapţir<br>Grafik Ozellikleri | Birden çok ekran                          |                                                      |
|                                       | Griniti Segmelderi                              | Birden çok ekran<br>Bu ekranları genişlet | ilk olarak ekranları genişlet seçeneği seçilmeli.    |
| Abdiago                               |                                                 | 🔽 Bunu ana ekranım yap                    |                                                      |